## Mac Exchange Info.

1. Mata in disketten som följder med, dubbelklicka på "Internet kit Installer" välj sedan var den skall spara på din hårddisk..

2. Markera det som skall installeras efter en liten stund så har du nu fått en mapp som heter "Internet kit folder" på din hårddisk. Mappen innehåller Tribe PPP som hanterar ditt modem och TeleFinder User för att koppla dig mot vår dator där du kan hämta pro gram för att navigera vidare ut på Internet

3. Din dator behöver också MacTCP om du skall vidare mot Internet.

4. Finns inte MacTCP på din dator (Inställingar under Äpplet) så mata in dina System disketter för 7.5 eller senare och gör en anpassad installation, då kan du välja att installera MacTCP.

Starta nu Tribe PPP.

5. Fyll i "Name" med teckenkombinationen som finns på disketten.

6. Fyll i "Password" med teckenkombinationen som finns på disketten.

7. Kryssa för "Save Password" så att du inte behöver fylla i det vid varje tillfälle som du startar programmet.

8. Där det står "Connect to:" fyller du i telefonnumret till Mac Exchange, dvs: 031-94 82 90.

9. Klicka sedan på "Set Up" och välj i "Basic Setup" den port som ditt modem är ansluten till.. Vissa modem finns inte represen terat vilket gör att rekommendationen är att använda 1"Generic/ Hayes 57.6" (PowerBook 100-ägare använder skrivarporten)

10. I bild står att läsa "When PPP Connects", kryssa för "Switch MacTCP to PPP"

11. Spara nu detta som t.ex "Mac Exchange settings" vilket sedan är det dokument som du öppnar för att ringa upp.

MacTCP (finns under Äpplet i Inställningar)

12. Öppna MacTCP och klicka på "TCP/IP PPP", därefter så klickar man på "More". Fyll nu i ditt exemplar av MacTCP så att det ser ut på samma sätt som bilden på baksidan "Domain Name Server Information" skall fyllas i enligt bilden. Slutligen så skall "Obtain Server" vara förkryssat till "Server".

TELEFINDER 4.0/3.5

13. Välj "Connection Method" och ställ in den på "MacTCP" . Välj "Setup" då kommer det upp en dialogruta om "IP Address or Domain Name". På den översta raden skall det stå tf.macexchange.se

På den undre, "Port Number" behöver du inte skriva något utan kan låta det stå 1474

... Starta nu om datorn och ring upp med Tribe PPP dvs. "Mac Exchange Setting" genom att klicka på "Connect". Där finns en liten pil märkt med "Progress" som du gärna kan klicka på så att du kan följa förloppet när programmet ringer till servern på Mac Exchange. Därefter finns det två alternativ. Antingen så startar du TeleFinder precis som vanligt eller annars så startar du Netscape om du skall till Internet. (Det finns andra program än Netscape t.ex Mosaic och Eudora till Internet .).

OBS. Du som endast skall koppla dig mot BBSen byt punkt 6, 8 och 9 mot följande:

10. I bild står att läsa "When PPP Connects", kryssa för "Switch AppleTalk to PPP"

12. UTGÅR.

13. Starta nu om datorn och ring upp med Tribe PPP dvs. "Mac Exchange Setting" genom att klicka på "Connect". Där finns en liten pil märkt med "Progress" som du gärna kan klicka på så att du kan följa förloppet när programmet ringer till servern på Mac Exchange. Starta TeleFinder precis som vanligt .Välj "Connection Method" och ställ in den på "Connection Tool" det finns sedan en knapp som det står "Setup" på. Välj att den ska stå inställt till ADSP. Det kommer även upp en dialogruta där du markerar det namn som kommer upp i "Remote" fönstret.

14. Koppla upp med TeleFinder User för att skapa ditt eget mailkonto. (använd inte svenska tecken ÅÄÖ om du vill sända eller få email - det blir då problem för de som har PC och UNIX) Det användar namn och det lösenord du väljer där är det som du sedan skall använda dig av för att läsa din email i TeleFinder User, Eudora, Claris Emailer eller Netscape 2.x (eller vad du själv vill ha för mailreader)

Du som vill ha en egen WWW-sida och har betalat för Internet via Mac Exchange - bygg din WWW-sida och sänd ett email till sysop@macexchange.se för att få ditt konto aktiverat för WWW. Du kan sedan själv ladda upp din WWW-sida till WWW-servern via TeleFinder.

## (GÄLLER EJ FÖR FÖRETAG - KONTAKTA SYSOP FÖR PRISER)

Våra tjänster på internet (950925):

ns.macexchange.se - Nameserver

tf.macexchange.se - TeleFinder BBS (TeleFinder är nu också vår nya WWW och POP3 server)

www2.macexchange.se - WWW server www.macexchange.se - WWW server (vår "gamla" WWW server)

mailbox.macexchange.se - SMTP och POP3 mailserver (vår "gamla" POP3 server)

ftp.macexchange.se - FTP server

news.macexchange.se - news server (hösten 95)

När du skall köra TeleFinder mot basen starta Tribe PPP (TeleFinder skall INTE längre hantera modemet) när Tribe PPP är igång och "uppe" starta TeleFinder och välj Connect (om du har ställt in programmet, annars titta en gång till på detta papper). /sysop 950929

MacTCP följer med System 7.5 (Open Transport följer med 7.5.2 och senare). MacTCP kan också köpas från din Apple ÅF.

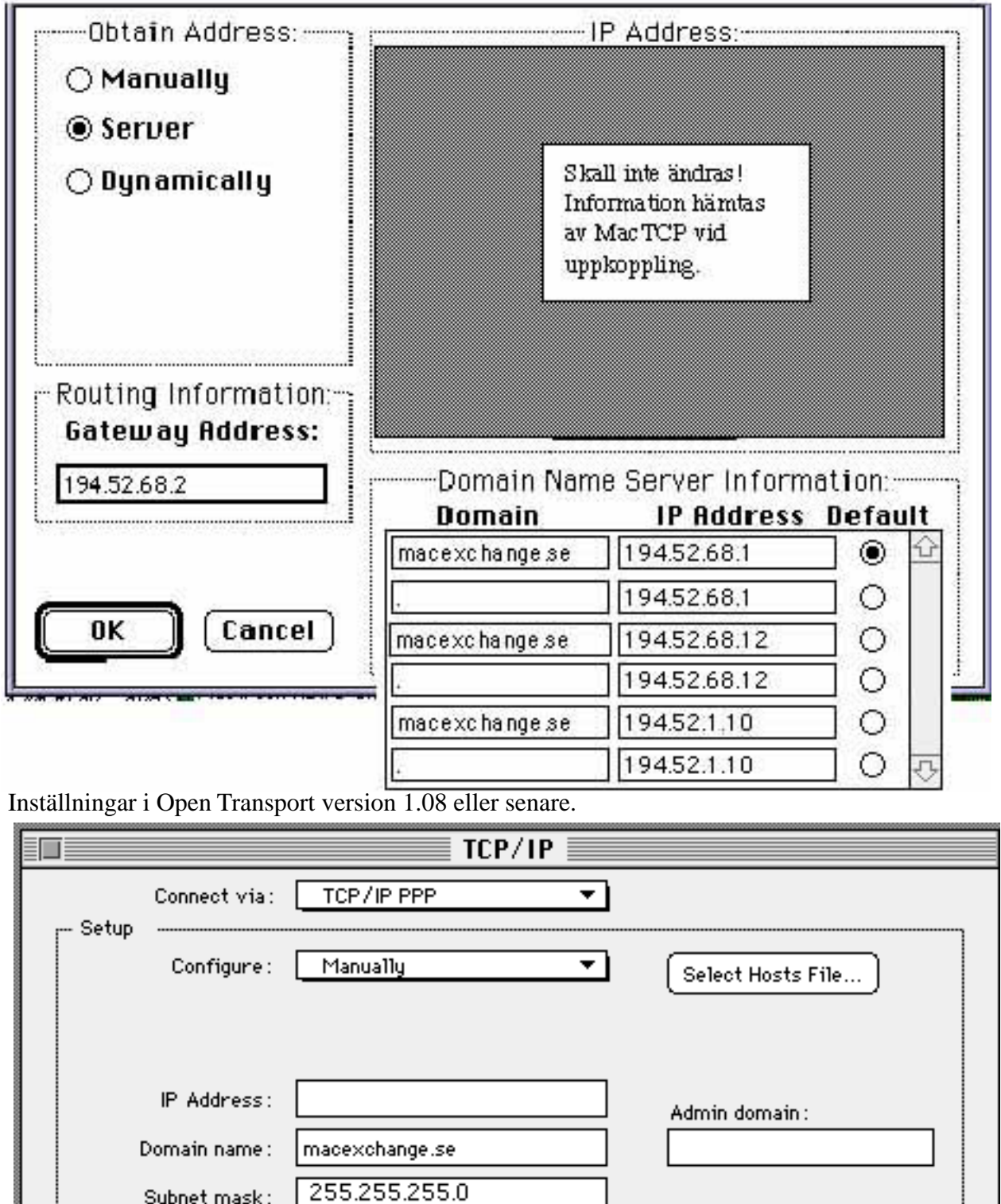

 Router address:
 194.52.68.2

 Name server addr.:
 194.52.68.1

 194.52.68.12
 macexchange.se

 194.52.1.10
 Options...

| nställningar i Eudora. |                                   |  |  |
|------------------------|-----------------------------------|--|--|
| Settings               |                                   |  |  |
| <b>▲</b>               | Hosts OBSI INGA SVENSKA TECKEN!!! |  |  |
| Getting Started        | POP Account:                      |  |  |
|                        | SMTP: mailbox.macexchange.se      |  |  |
| Personal Information   | Ph:                               |  |  |
| 2                      | Finger:                           |  |  |
| Hosts                  | DNS load balancing.               |  |  |
| 204                    |                                   |  |  |
| Checking Mail 🕂        |                                   |  |  |
|                        | Cancel OK                         |  |  |

960115

Its bound to come up again -- this is where you "point" Eudora at Mail Server.

Notice that my user name exactly matches my logon name, you \_don't\_ convert spaces to underscores. The POP account should have the BBS domain name.

The SMTP account needs Mail Servers domain.

Inställningar i Netscape 1.1. File Edit View Go Bookmarks Options Directory Help 17.5 Netscape Preferences Mail and News T WI Mail Mail (SMTP) Server: mailbox.macexchange.se Your Name: ditt för och efternamn Your Email: TF\_login\_namn@macexchange.se Organization: Mac Exchange BBS - Sweden Signature File : 🔿 None File: Browse ... Send and Post: () Allow 8-bit () MIME Compliant (Quoted Printable) News (NNTP) Server: news.macexchange.se Maximum number of articles to show : 100 Cancel OK

## Inställningar i Netscape 2.x

| Appear ance Composition                   | Servers                                                                                                    |  |
|-------------------------------------------|----------------------------------------------------------------------------------------------------|--|
| Mail                                      |                                                                                                    |  |
| Outgoing Mail (SMTP) Server:              | mailbox.macexchange.se                                                                                                    |  |
| Incoming Mail (POP) Server:               | tf.macexchange.se                                                                                                    |  |
| POP user ID:                              | TF login namn                                                                                                    |  |
| Mail Directory :                          | START/SYSTEM:Systemces:Netscape f:Mail Browse                                                                                 |  |
| Maximum Message Size :                    | ● None $\bigcirc 40K \begin{bmatrix} \widehat{\mathbf{U}} \\ \diamondsuit \end{bmatrix}$ (E×tra lines are left on the server) |  |
| Messages are copied from the serv         | er to local disk, then :                                                                                                    |  |
|                                           | Removed from the server OLeft on the server                                                                                   |  |
| Check 🗣r mail every : 🔿 🚺 minutes 💿 Never |                                                                                                    |  |
|                                           |                                                                                                    |  |
| News (NNTP) Server: news.n                | nacexchange.se                                                                                                    |  |
| Cot. 500                                  |                                                                                                    |  |
|                                           | Timessages at a time. (maximum 5500)                                                                                          |  |
|                                           |                                                                                                    |  |
|                                           |                                                                                                    |  |

96011

| Internet Service Entry                    |                                              |  |
|-------------------------------------------|----------------------------------------------|--|
| Connect to this service                   | Cancel Save                                  |  |
| 🛄 Clear                                   | Account name : Macexchange                   |  |
| D Account                                 | User name: Jose Arellano                     |  |
| Spider Island POP3                        | POP account: TF login namn@tf.macexchange.se |  |
| Netcom Account<br>Spider Island w/ I.C.S. | POP password:                                |  |
|                                           | SMTP server addr.: mailbox.macexchange.se    |  |
|                                           | Return address:                              |  |
|                                           | Do not delete read messages                  |  |
| Ignore already read messages              |                                              |  |
| Use APOP authentication                   |                                              |  |
|                                           | Use Internet Configuration System            |  |
|                                           |                                              |  |

This is how you should configure Claris Emailer to pict up your POP3 mail from your TeleFinder BBS.

- Don't substitute underscores for spaces. Your POP account name is identical to your user name.
- Your SMTP server address should be set to Mail Serversdomain name or IP number.

"Ignore already read messages" and "Use APOP authentication" should

 NOT be checked. You will not be able to retrieve your messages if you have these items selected.